## La Convention Collective Nationale de la production Agricole et CUMA 7024

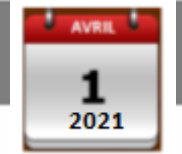

Date d'entrée en vigueur

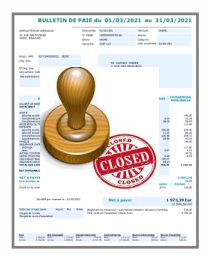

| Dossier -                          |                   |            |
|------------------------------------|-------------------|------------|
| Code                               | AGRI 👽 E          | PLOITATION |
| Mot de pas                         | se                |            |
|                                    |                   |            |
| Date de tra                        | vaii 01/04/2021 曼 |            |
| Date de tra<br>Utilisateur<br>Code | vaii01/04/2021    | MINISTRATE |

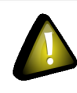

Conditions requises :

♦ Bulletins de MARS 2021 CLOTURÉS

- DSN de Mars acceptée
- ♦ Date de travail à partir du **<u>1er avril 2021</u>**

# COMMENT METTRE EN PLACE LA CCN AGRI 7024 DANS LE PROGICIEL

## Outil de classification :

- Cet outil permet de déterminer le palier à appliquer aux salariés
- ◆ Sous forme de questionnaire , il est disponible sur : <u>https://convention-agricole.fr/#/outils</u>

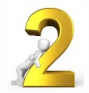

## Affecter la nouvelle convention au dossier :

- ♦ Bien que la nouvelle Convention Collective Nationale de la production Agricole et CUMA s'applique pour toutes les entreprises d'exploitations agricoles, il est possible de continuer à utiliser les anciennes conventions comme des accords locaux.
- ♦ Aller en Salaires/Dossier sur l'onglet Informations générales : sélectionner en jaune la (ou les) convention(s)

| Informations générales Valeurs Organismes Lieux de travail Sections et cat | égories Interlocuteurs Gestion des absences DSN Prévoyance/Mutuelle |  |  |  |
|----------------------------------------------------------------------------|---------------------------------------------------------------------|--|--|--|
| Adresse Association<br>N° de voie 20 Bis 💌 Type(s) de paramétrage +        |                                                                     |  |  |  |
| Nom de la voie RUE DES PIVOINES                                            | AGRLISA AGRICULTURE                                                 |  |  |  |
| Complément adresse                                                         | VRP.ISA VRP V                                                       |  |  |  |
| Code postal - Ville 60000 👽 BEAUVAIS                                       | Convention(s) collectives(s)                                        |  |  |  |
| Code Insee commune 60057                                                   | Code Libellé DSN ^                                                  |  |  |  |
| Pays                                                                       | 7024.ISA nationale de la production agricole et CUMA                |  |  |  |
| Téléphone Télécopie                                                        | Date d'intégration des CRM DGFIP                                    |  |  |  |
| Autre tél. Email                                                           | Régime général /// : Régime agricole /// :                          |  |  |  |

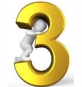

Affecter la nouvelle convention aux salariés :

# En Salaires/Salariés/Modifications/Situations groupées ou

• En Salaires/Informations/Salarié, onglet Situation

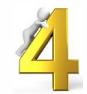

## Appliquer si besoin le nouveau tarif aux salariés :

- ♦ Si le salarié à un tarif supérieur au tarif conventionnel minimum à appliquer aucune modification n'est à apporter.
- Dans le cas contraire, il est nécessaire de repasser par la fiche du salarié pour appliquer le nouveau tarif.
- Aller en Salaires/Informations salarié/Situation pour sélectionner la hiérarchie.

| Convention collective | 5 |                                             |
|-----------------------|---|---------------------------------------------|
| 7024.ISA              |   | nationale de la production agricole et CUMA |
| Hiérarchie            | _ |                                             |
| P01                   |   | PALIER 1                                    |
| Emploi                | _ |                                             |
| OUVRIER.UTI           |   | OUVRIER                                     |
| Contrat               |   |                                             |
| STAGE_ENTR.ISA        |   | STAGIAIRE EN ENTREPRISE                     |
| Modèle de bulletin    |   |                                             |
| STAG1_ENTR.ISA        |   | STAGIAIRE EN ENTREPRISE MSA                 |

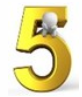

## Modifier le libellé de l'emploi :

- ♦ La FNSEA accepte temporairement que le niveau hiérarchique soit précisé au niveau de l'emploi.
- En Paramètres/Bulletins de salarie/Emploi, compléter le libellé avec Cxxx (xxx = nombre de point).
- ♦ Il est donc possible de renseigner le niveau hiérarchique en ajoutant au libellé "Emploi" la codification Cxxx\*.

### Une prochaine mise à jour permettra de renseigner le coefficient dans la zone « Hiérarchie »

Cette documentation correspond à la version 12.10. Entre deux versions, des mises à jour du logiciel peuvent être opérées sans modification de la documentation. Elles sont présentées dans la documentation des nouveautés de la version sur votre espace client.

#### Mise à jour : 08/04/2021 - Groupe ISAGRI

Avenue des Censives - BP 50333 - 60026 BEAUVAIS Cedex - SAS au capital de 5 100 000 € - 327 733 432 RCS Beauvais

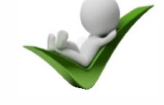